## Participez au jeu de piste en ligne : étapes et instructions

1. **Scannez** ce QR Code :

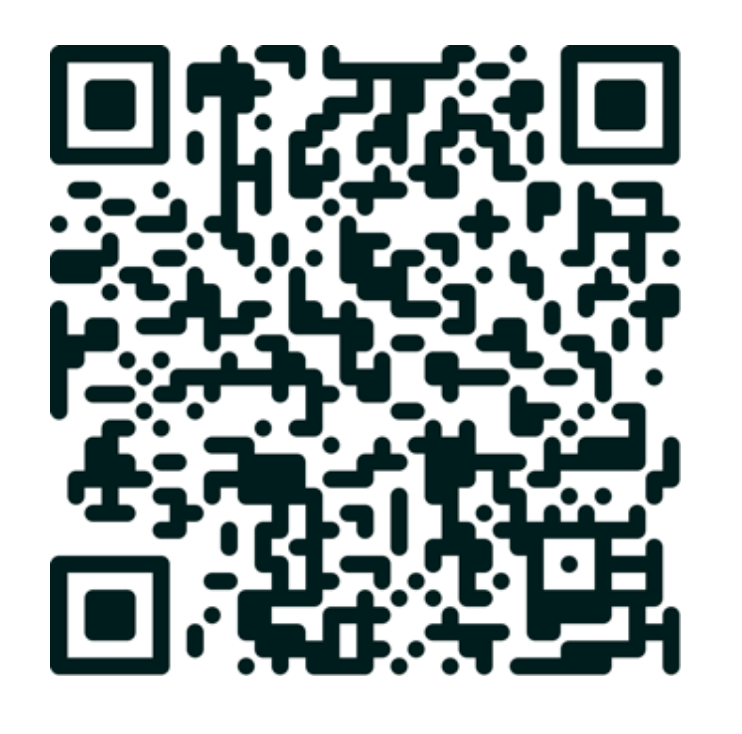

2. Authentifiez-vous avec vous identifiants universitaires habituels.

3. **Inscrivez-vous à l'espace de cours** en auto-inscription intitulé « Aux grandes femmes, l'Université reconnaissante » : cliquez sur le bouton « M'inscrire »

4. Téléchargez l'application Moodle sur Google Play Store ou sur l'App Store
5. Paramétrez votre compte en renseignant votre site : <u>https://elearning.univ-eiffel.fr/</u>

6. La connexion sur l'application se fera automatiquement puisque à ce stade, vous êtes déjà authentifié·e. Si ce n'est pas le cas, authentifiez-vous à nouveau.
7. Consultez l'espace « Aux grandes femmes, l'Université reconnaissante ».

8. Pour scanner les codes QR présents sur les panneaux via l'application Moodle, utilisez le menu situé en bas à droite, puis utilisez la fonctionnalité « **Lire le code QR** ».

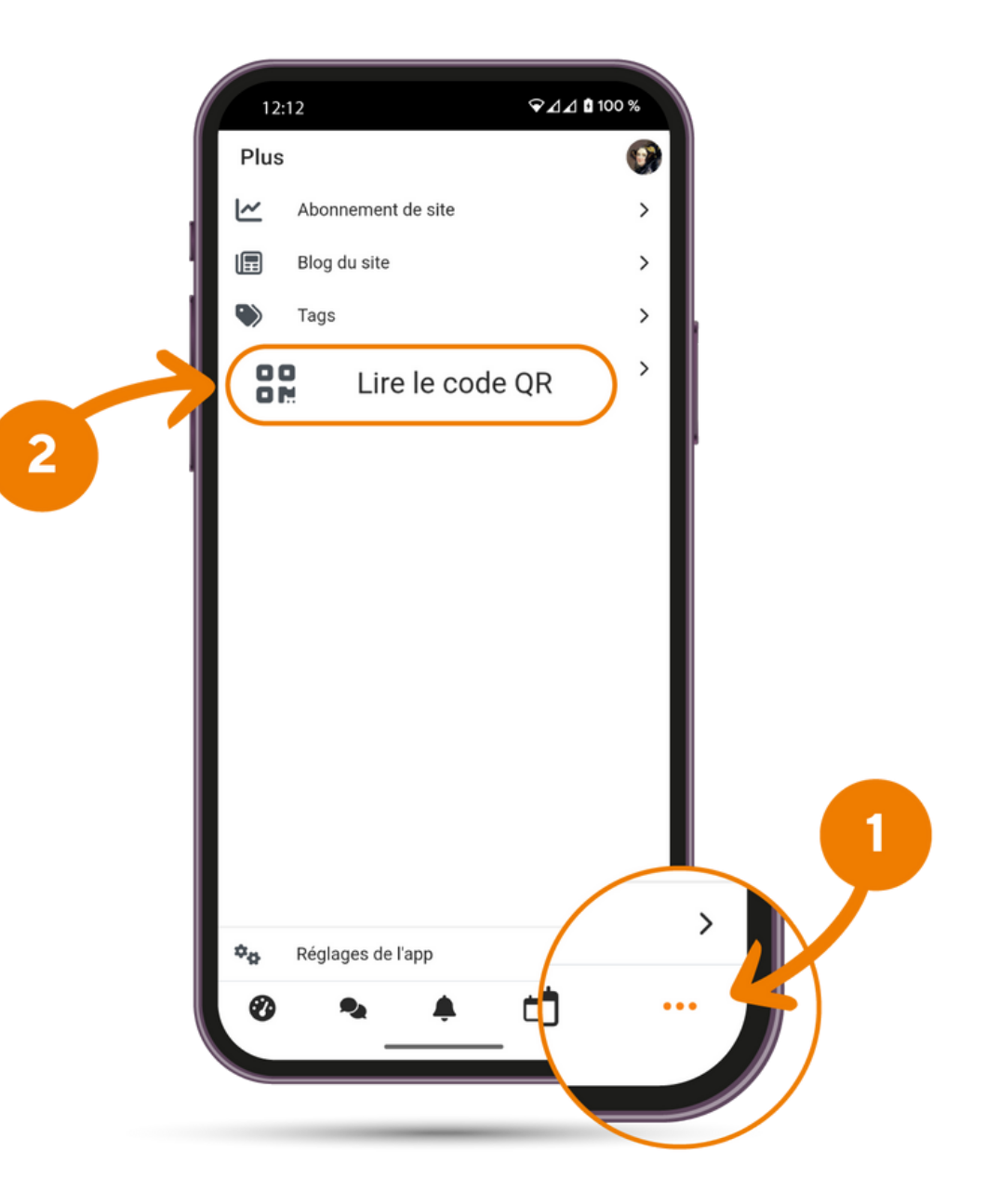

9. Vous serez invité·e à répondre à des questions afférentes à chacun des panneaux que vous allez rencontrer au fil de votre parcours.

10. Pour finir, laissez-vous guider par les instructions et pensez à revenir régulièrement visiter l'espace « *Aux grandes femmes, l'Université reconnaissante* ».